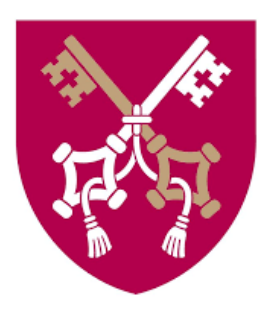

# Instrukcja rejestracji w systemie IRK

dla kandydatów na studia na Uniwersytecie Papieskim Jana Pawła II w Krakowie

# Spis treści

| KROK 1. UTWORZENIE KONTA W SYSTEMIE                                    | 2  |
|------------------------------------------------------------------------|----|
| KROK 2. UZUPEŁNIENIE DANYCH W FORMULARZU OSOBOWYM                      | 2  |
| Podstawowe dane osobowe                                                | 3  |
| Adres i dane kontaktowe                                                | 3  |
| Zdjęcie                                                                | 3  |
| Wykształcenie                                                          | 3  |
| Informacje o wykształceniu średnim                                     | 3  |
| Olimpiady i inne dokumenty dające zwolnienie w rekrutacji              | 6  |
| Certyfikaty i inne dokumenty wymagane do podjęcia studiów              | 6  |
| Wykształcenie wyższe                                                   | 7  |
| Dodatkowe dane osobowe                                                 | 9  |
| Kandydat zagraniczny                                                   | 9  |
| KROK 3. Zapisanie się na studia                                        | 10 |
| KROK 4. Wniesienie opłaty rekrutacyjnej                                | 11 |
| KROK 5. Wyniki rekrutacji oraz wydrukowanie formularza rekrutacyjnego  | 12 |
| KROK 6. Wniosek o wydanie Elektronicznej Legitymacji Studenckiej (ELS) | 13 |
| KROK 7. Testy poziomujące z języka obcego                              | 13 |

#### **KROK 1. UTWORZENIE KONTA W SYSTEMIE**

Aby utwórz konto w systemie Internetowej Rejestracji Kandydatów kliknij w prawym górnym rogu w przycisk *Utwórz konto*.

|                                                     |            |             | 🔿 zaloguj | sie 🛃 utwórz kor | nto 🛱 Polski 💌 |
|-----------------------------------------------------|------------|-------------|-----------|------------------|----------------|
| Uniwersytet Papieski<br>Jana Pawła II<br>w Krakowie | REKRUTACJA |             |           |                  | 12             |
|                                                     |            | Aktualności | Oferta    | Jednostki        | Rekrutacja     |

Zapoznaj się z Klauzulą informacyjną o przetwarzaniu danych osobowych w ramach procesu rekrutacji na studia oraz potwierdź, że przyjąłeś ją do wiadomości.

| Podanie danych<br>studia oraz wyw<br>udziału w proce | <ul> <li>osobowych jest dobrowolne, jednak i<br/>riązania się ze spoczywających na Adn<br/>sie rekrutacyjnym.</li> </ul> | ch przetwarzanie przez Administratora jest nieżbędne do przeprowadzenia postępowania rekrutacyjnego n<br>inistratorze obowiązków prawnych. Konsekwencją niepodania danych osobowych będzie brak możliwośc |
|------------------------------------------------------|----------------------------------------------------------------------------------------------------|----------------------------------------------------------------------------------------------------|
|                                                      | Zapo                                                                                                    | znałami-em) sie i przyimuje do wiadomości powyższa informacie                                                                                                    |

Podaj swój adres mailowy oraz hasło i kliknij w przycisk Utwórz konto.

| Utwórz konto    |                |
|-----------------|----------------|
| Adres e-mail    | 0 / 100        |
| Hasło           |                |
| Potwierdź hasło |                |
|                 | 🌲 Utwórz konto |

Na podany adres mailowy zostanie przesłany automatyczna widomość z linkiem do aktywacji konta.

#### KROK 2. UZUPEŁNIENIE DANYCH W FORMULARZU OSOBOWYM

Wybierz zakładkę *Formularze osobowe i* uzupełnij do zakończenia elektronicznej rejestracji w danej turze **wszystkie wymagane dane** (są one oznaczone gwiazdką).

| Moje konto                  |                                   |             |            |               |          |          |       |
|-----------------------------|-----------------------------------|-------------|------------|---------------|----------|----------|-------|
| Ustawienia konta Formularza | e osobowe Zgłoszenia rekrutacyjne | Płatności V | Viadomości | Powiadomienia | Zgody    |          | Pomoc |
| Formularze osobowe          |                                   |             |            |               |          |          |       |
|                             | 0                                 | -           |            |               |          |          |       |
|                             | V                                 | C           |            | F             |          |          |       |
| Podstawowe                  | Adres i dane                      | Zdję        | cie        | Wyksz         | tałcenie | Dodatkow | e     |
| dane                        | kontaktowe                        |             |            |               |          | dane     |       |
| osobowe                     |                                   |             |            |               |          | osobowe  |       |

Dane pogrupowane są w następujące działy:

#### Podstawowe dane osobowe

Uzupełniane są zgodnie z dokumentem tożsamości.

#### Adres i dane kontaktowe

Będą wykorzystywane do kontaktu z kandydatem/studentem.

#### <u>Zdjęcie</u>

Jest ono elementem **obligatoryjnym.** Bez wgranego i zaakceptowanego przez Administratora zdjęcia niemożliwe jest pobranie formularza rekrutacyjnego, który należy złożyć wraz z innymi wymaganymi dokumentami w przypadku zakwalifikowania do przyjęcia na studia.

Zdjęcie będzie także wykorzystane do przygotowywania elektronicznej legitymacji studenckiej, dlatego musi ono **spełniać wymogi zdjęcia do dowodu osobistego**;

#### **Wykształcenie**

W zależności od poziomu studiów, o przyjęcie na które chcesz się ubiegać, należy wypełnić sekcję:

- 1) *Informacje o wykształceniu średnim* w przypadku ubiegani się o przyjęcie na studia pierwszego stopnia lub jednolite studia magisterskie; lub
- 2) Wykształcenie wyższe w przypadku ubiegani się o przyjęcie na studia drugiego stopnia

Laureaci i finaliści olimpiad stopnia centralnego uzupełniają dodatkowo sekcję:

 Olimpiady i inne dokumenty dające zwolnienie w rekrutacji – w tym miejscu należy podpiąć zaświadczenia o uzyskaniu tytułu laureata lub finalisty olimpiady/konkursu uwzględnianego w procesie rekrutacji na dane studia.

Osoby nieposiadające obywatelstwa polskiego oraz wszyscy kandydaci ubiegające się o przyjęcie na studia w języku angielskim uzupełniają także sekcję:

4) *Certyfikaty i inne dokumenty wymagane do podjęcia studiów* – w tym miejscu należy podpiąć certyfikat znajomości odpowiedniego języka na wymaganym poziomie.

#### Informacje o wykształceniu średnim

Aby uzupełnić sekcję należy kliknąć w przycisk Zapisz i dodaj dokument,

| Rodzaj ukończonej szkoły         | ········                                                                                                    |
|----------------------------------|----------------------------------------------------------------------------------------------------|
| Nazwa ukończonej szkoły          | 0/200                                                                                                    |
|                                  | Zaczni) wpisywać nazwę szkoly, aby system wyświetili listę podpowiedzi. Możesz wpisać nazwę miejscowości, aby wyświetili listę szkol, które się w nię<br>znajdują. Py, po wpisaniu Warszawa XXI' system podpowie listę szkol z Warszawy, które mają w nazwie XXI', jeśli szkoly nie ma na liście, możesz<br>wpisać ją ręcznie. |
| Miejscowość ukończonej<br>szkoły | 0/50                                                                                                    |
| Dokumenty                        | Dodai tutai informacie o swoiel maturze lub dokumentach równoważnych (dotyczy kandydatów na studia I stopnia). O Zapisz I dodaj dokument                                                                                                    |

a następnie uzupełnić co najmniej informację o:

a) rodzaju dokumentu, wybierając spośród:

- nowa matura (polska matura zdawana od 2005 r.),
- stara matura (polska matura zdawana do 2005 r.),
- *matura zagraniczna* dokument uzyskany poza granicami Polski uprawniający do podjęcia studiów wyższych w kraju wydania,
- *International Baccalaureate* dokument uzyskiwany po zrealizowaniu programu IB Diploma Programme (IB DP),
- *European Baccalaureate* dokument wydawana przez Szkoły Europejskie zgodnie z konwencją Luksemburską;
- b) **roku** uzyskania dokumentu w przypadku tegorocznych Maturzystów należy wpisać bieżący rok, nawet jeśli świadectwo maturalne nie zostało jeszcze wydane;
- c) kraju wydania dokumentu.

W przypadku tegorocznych Maturzystów pozostałe dane mogą zostać uzupełnione po otrzymaniu świadectwa maturalnego, aż do chwili zakończenia elektronicznej rejestracji w danej turze!

Klikamy w przycisk Zapisz,

| Dodaj dokument                       | t                                                                                                    |               |
|--------------------------------------|----------------------------------------------------------------------------------------------------|---------------|
| * Pola oznaczone symbolem gwiazdł    | 😰                                                                                                    | Zapisz        |
| Rodzaj dokumentu                     | Nowa matura                                                                                                    | ~             |
| Rok uzyskania dokumentu <sup>*</sup> | 2021<br>Rok dokumentu powinien zgadzać się z datą wydania. Jeśli nie masz jeszcze dokumentu, ale otrzymasz go w najbliższym czasie, wpisz obecny rok.                     | ٥             |
| Numer dokumentu                      | w numerze nie powinna występować spacja. W przypadku zdawania egzaminów poprawkowych prosimy o wpisanie numeru dokumentu i wszystkóc<br>aneków rozdzielonych przecinkami. | 0 / 200<br>:h |
| Data wydania                         | dd . mm . rrrr                                                                                                    |               |
| Rodzaj instytucji<br>wystawiającej   | 865                                                                                                    | >             |
| Nazwa instytucji<br>wystawiającej    | Możesz wpisać nazwę miejscowości, aby wyświetlić listę instytucji, które się w niej znajdują. Jeśli instytucji nie ma na liście, możesz wpisać ją ręcznie.                | 0 / 200       |
| Miejsce wydania                      |                                                                                                    | 0 / 80        |
| Kraj wydania*                        | Polska                                                                                                    | ~             |
| Krótki komentarz                     | Jeśli dodajesz dokument nieznanego typu, koniecznie go opisz!                                                                                                    | 0 / 500       |
|                                      | 🖸 Zapisz i wr. ć 🛽 🖺                                                                                                    | Zapisz        |

a następnie przechodzimy do edycji wyników egzaminu klikając w przycisk Zapisz i edytuj wyniki egzaminów.

| Pola oznaczone symbolem gwiazdł    | 🖺 Zapi                                                                                                    | sz   |
|------------------------------------|----------------------------------------------------------------------------------------------------|------|
| Rodzaj dokumentu                   | Nowa matura                                                                                                    |      |
| Rok uzyskania dokumentu            | 2021                                                                                                    | •    |
|                                    | Rok dokumentu powinien zgadzać się z datą wydania. Jeśli nie masz jeszcze dokumentu, ale otrzymasz go w najbliższym czasie, wpisz obecny rok.                               |      |
| Numer dokumentu                    | 07                                                                                                    | 200  |
|                                    | W numerze nie powinna występować spacja. W przypadku zdawania egzaminów poprawkowych prosimy o wpisanie numeru dokumentu i wszystkich<br>aneksów rozdzielonych przecinkami. |      |
| Data wydania                       | dd.mm.rrrr                                                                                                    |      |
| Rodzaj instytucji<br>wystawiającej |                                                                                                    | ~    |
| Nazwa instytucji                   | 0/                                                                                                    | 200  |
| wystawiającej                      | Możesz wpisać nazwę miejscowości, aby wyświetlić listę instytucji, które się w niej znajdują. Jeśli instytucji nie ma na liście, możesz wpisać ją ręcznie.                  |      |
| Miejsce wydania                    | 0                                                                                                    | / 80 |
| Kraj wydania*                      | Polska                                                                                                    | ~    |
| Krótki komentarz                   | 0/                                                                                                    | 500  |
|                                    | Jeśli dodajesz dokument nieznanego typu, koniecznie go opisz!                                                                                                    |      |
|                                    | Plik nie jest wymagany dla tego dokumentu. Maksymalna liczba plików: 1.                                                                                                    |      |
|                                    | O Zapisz i dodaj plik                                                                                                    |      |
|                                    | ⊃ Zapisz i wród ■Zapisz i edytuj wyniki egzaminów 🖉 Zapis                                                                                                    | isz  |

W przypadku wyboru: dokumentu zagranicznego, International Baccalaureate, lub European Baccalaureate, krok ten poprzedzony jest koniecznością wgrania do systemu skanu:

• wybranego dokumentu;

- jego urzędowe tłumaczenie na język polski, a w przypadku ubiegania się o przyjęcie na studia prowadzone w języku angielskim, na język polski albo angielski);
- apostile/legalizacją danego dokumentu.

Szczegółowe informacje dotyczące wymogów jakie muszą spełniać dokumenty zagraniczne znajdują się tutaj:

https://upjp2.nowybip.pl/article/zarzadzenia-nr-14-ukosnik-2021-rektora-upjpii-z-dnia-26-marca-2021-r-w-spr-rekrutacji-na-studia-wyzsze-na-podstawie-dokumentow-zagranicznych

| Plik nie jest wymagany dla tego dokumentu. Maksymalna liczba plików: 1. |                 |                                    |          |
|-------------------------------------------------------------------------|-----------------|------------------------------------|----------|
| Zapisz i dodaj plik                                                     |                 |                                    |          |
|                                                                         | 🕽 Zapisz i wróć | 🛢 Zapisz i edytuj wyniki egzaminów | 🖺 Zapisz |

Na tym etapie należy uzupełnić wyniki egzaminów maturalnych będące podstawą do ubiegania się o przyjęcie na studia.

Aby uzupełnić wyniki poszczególnych egzaminów należy zaznaczyć przy danym przedmiocie checkbox w kolumnie *Czy zdawany*, a następnie w kolumnie *Znam wynik* i wprowadzić uzyskaną wartość.

| Nowa        | matura                   |             |               |               |                |
|-------------|--------------------------|-------------|---------------|---------------|----------------|
|             |                          |             |               |               | 🖺 Zapisz       |
|             |                          |             |               | Wynik egzamir | u              |
| Czy zdawany | Nazwa egzaminu           | Poziom      | Znam<br>wynik | Wartość       | Wartość z KReM |
|             | Distantia managementanta | Podstawowy  |               | \$            | _              |
|             | Biologia, nowa matura    | Rozszerzony |               | \$            | _              |
|             |                          | Podstawowy  |               | \$            | -              |
|             | chemia (nowa matura)     | Rozszerzony |               | ÷             | _              |
|             |                          | Podstawowy  |               | \$            | _              |
|             | Filozofia (nowa matura)  | Rozszerzony |               | +             | _              |
|             | Finite (                 | Podstawowy  |               | \$            | _              |
|             | rizyka (nowa matura)     | Rozszerzony |               | \$            | _              |
|             | (                        | Podstawowy  |               | *             | _              |
|             | Geografia (nowa matura)  | Rozszerzony |               | \$            | _              |

W przypadku **gdy wyniki nie jest jeszcze znany** należy zaznaczyć przy danym przedmiocie checkbox w kolumnie *Czy zdawany*, a po uzyskaniu wyniku powrócić w to miejsce i edytować wyniki egzaminu, jak i pozostałe informacje o świadectwie. Należy to zrobić nie później niż do końca elektronicznej rejestracji.

Aby powrócić do edycji wyników egzaminów maturalnych należy kliknąć w przycisk *Edytuj wyniki* egzaminów przy właściwym dokumencie w dziale *Wykształcenie*.

| Nowa matura               | Rok uzyskania dokumentu: 2021   | 🧮 Edytuj wyniki egzaminóv |
|---------------------------|---------------------------------|---------------------------|
| 🙁 Brakujące dane:         | Numer dokumentu:                |                           |
| - numer dokumentu         | Data wydania:                   |                           |
| - data wydania            | Nazwa instytucji wystawiającej: |                           |
| - instytucja wystawiająca | Miejsce wydania:                |                           |
| - wyniki egzaminów        | Kraj wydania: Polska            |                           |
|                           | 🖉 edytuj 🕻 usuń                 |                           |

#### Olimpiady i inne dokumenty dające zwolnienie w rekrutacji

Jeżeli jesteś finalistą lub laureatem olimpiady, która jest uznawana w procesie rekrutacji na dane studia, to w tym miejscu należy podpiąć skan zaświadczenia potwierdzającego ten fakt. Podobnie jak w poprzednim kroku, aby dodać zaświadczenie należy kliknąć w przycisk *Dodaj dokument*,

| Olimpiady i inne dokume | nty dające zwolnienie w rekrutacji                                                                                                    |
|-------------------------|----------------------------------------------------------------------------------------------------|
| Dokument                | Notocz tutaj dodać informacio o zdobytych tytułach w olimpiadach oraz innych osiągnięciach, które chcesz wykorzystać przy rekrutacji na studia. |

a następnie z listy wybrać rodzaj dokumentu (nazwa olimpiady) i wskazać co najmniej:

- rok jego uzyskania;
- kraj wydania zaświadczenia

i kliknąć w przycisk Zapisz,

| ola oznaczone symbolem gwiazd        | i są wymagane.                                                                                                    | 🖺 Zapisz                  |
|--------------------------------------|----------------------------------------------------------------------------------------------------|---------------------------|
| Rodzaj dokumentu*                    | Olimpiada Filozoficzna                                                                                                    |                           |
| Rok uzyskania dokumentu <sup>*</sup> | 2021                                                                                                    | 8                         |
|                                      | Rok dokumentu powinien zgadzać się z datą wydania. Jeśli nie masz jeszcze dokumentu, ale otrzymasz go w najbliższym             | zasie, wpisz obecny rok.  |
| Numer dokumentu                      |                                                                                                    | 0 / 20                    |
|                                      | W numerze nie powinna występować spacja.                                                                                        |                           |
| Data wydania                         | dd . mm . rrrr                                                                                                    |                           |
| Rodzaj instytucji                    |                                                                                                    | 1                         |
| wystawiającej                        |                                                                                                    |                           |
| Nazwa instytucji                     |                                                                                                    | 0/20                      |
| wystawiającej                        | Możesz wpisać nazwę miejscowości, aby wyświetlić listę instytucji, które się w niej znajdują. Jeśli instytucji nie ma na liście | , możesz wpisać ją ręczni |
| Miejsce wydania                      |                                                                                                    | 0/8                       |
| Kraj wydania <sup>*</sup>            | Polska                                                                                                    |                           |
| Krótki komentarz                     |                                                                                                    | 0.150                     |

a następnie w Zapisz i dodaj plik.

| Plik nie jest wymagany dla tego dokumentu. Maksymalna liczba plików: 1. |
|-------------------------------------------------------------------------|
| Zapisz i dodaj plik                                                     |
| ා Zapisz i wróć 🛛 🗮 Zapisz i edytuj wyniki egzaminów 🖺 Zapisz           |

Wykaz olimpiad/konkursów uznawanych w procesie rekrutacji na danym kierunku studiów znajduje się tutaj:

https://rekrutacja.upjp2.edu.pl/akty-prawne

#### Certyfikaty i inne dokumenty wymagane do podjęcia studiów

W tym miejscu **cudzoziemcy** ubiegający się o przyjęcie na **studia prowadzone w języku polskim** załączają certyfikat znajomości języka polskiego na poziomie **co najmniej B1**. Szczegółowe informacje dotyczące potwierdzania znajomości języka polskiego znajdują się tutaj:

https://upjp2.nowybip.pl/article/zarzadzenie-nr-13-ukosnik-2021-rektora-upjpii-z-dnia-26-marca-2021-r-w-spr-zasad-podejmowania-i-odbywania-studiow-wyzszych-przez-cudzoziemcow-na-upjpi Także w tym miejscu kandydaci ubiegający się o przyjęcie na **studia prowadzone w języku angielskim** podpinają certyfikat potwierdzający znajomości tego języka na poziomie:

- a) **co najmniej B1** w przypadku ubiegania się o przyjęcie na studia pierwszego stopnia lub jednolite studia magisterskie;
- b) co najmniej B2 w przypadku ubiegania się o przyjęcie na studia drugiego stopnia.

Szczegółowe informacje dotyczące potwierdzania znajomości j. angielskiego znajdują się tutaj:

https://rekrutacja.upjp2.edu.pl/rekrutacja/certyfikaty-jezykowe---studia-anglojezyczne

#### Wykształcenie wyższe

Aby uzupełnić sekcję należy kliknąć w przycisk Zapisz i dodaj dokument,

| Wykształcenie wyższe |                                                                                                    |
|----------------------|----------------------------------------------------------------------------------------------------|
| Dokument             | Dodaj tutaj informacje o uzyskanym wykształceniu wyższym (dotyczy kandydatów na studia II stopnia, do szkół doktorskich oraz na studia<br>podyplomowe). |
|                      | Capisz i dodaj dokument                                                                                                    |

a następnie uzupełnić co najmniej informację o:

- rodzaju dokumentu;
- roku jego uzyskania;
- kraju wydania.

Klikamy w przycisk Zapisz,

Dodaj dokument 🖹 Zanisz Pola oznaczone symbolem gwiazdki są wymagane. Rodzaj dokumentu\* Dyplom ukończenia studiów i stopnia (licencjat) Rok uzyskania dokumentu\* 2021 zozi Rok dokumentu powinien zgadzać się z datą wydania. Jeśli nie masz jeszcze dokumentu, ale otrzymasz go w najbliższym czasie, wpisz obe Numer dokumentu W numerze nie powinna występować spacja. Data wydania dd . mm . rrrr ~ Rodzaj instytucji ---wystawiającej Nazwa instytucji wystawiałacej Możesz wojsać nazwe miejscowości, aby wyświetlić liste instytucji, które się w niel znaiduja, leśli instytucji nie ma na liście, możesz wojsać i arczyst Miejsce wydania Kraj wydania\* Polska ~ Krótki komentarz 0 / 500 Jeśli dodajesz dokument nieznanego typu, koniecznie go opisz! wr( ! 🖹 Zapisz

a następnie przechodzimy do edycji wyników egzaminu klikając w przycisk Zapisz i edytuj wyniki egzaminów.

| Rouzaj dokumentu                     | Dyplom ukończenia studiów i stopnia (licencjat)                                                                                                    |
|--------------------------------------|----------------------------------------------------------------------------------------------------|
| Rok uzyskania dokumentu <sup>*</sup> | 2021 📧 Rok dokumentu powinien zgadzać się z datą wydania. Jeśli nie masz jeszcze dokumentu, ale otrzymasz go w najbliższym czasie, wpisz obecny rok.                 |
| Data wydania                         | dd.mm.rrrr                                                                                                    |
| Nazwa instytucji<br>wystawiającej    | o/ 200<br>Możesz wpisać nazwę miejscowości, aby wyświetlić listę instytucji, które się w niej znajdują. Jeśli instytucji nie ma na liście, możesz wpisać ją ręcznie. |
| Rodzaj instytucji<br>wystawiającej   | ···· v                                                                                                    |
| Miejsce wydania                      | 0780                                                                                                    |
| Kraj wydania*                        | Polska                                                                                                    |
| Krótki komentarz                     | e / 500<br>Jeśli dodajesz dokument nieznanego typu, koniecznie go opisz!                                                                                             |
|                                      | Plik nie jest wymagany dla tego dokumentu. Maksymalna liczba plików: 1.                                                                                              |
|                                      | Zapisz i dodaj plik                                                                                                    |

Na tym etapie należy uzupełnić wyniki będące podstawą do ubiegania się o przyjęcie na studia drugiego stopnia, tj. **ocenę z dyplomu** oraz średnią ocen uzyskaną w toku studiów, a w przypadku ubiegana się o przyjęcie na podstawie dyplomu zagranicznego – wynik ukończenia studiów, czyli co do zasady ocenę na dyplomie, a w przypadku jej braku: wynik punktowy, średnia ocen ze studiów.

Aby uzupełnić wyniki należy zaznaczyć przy danym egzaminie checkbox w kolumnie *Czy zdawany,* a następnie w kolumnie *Znam wynik* i wprowadzić uzyskaną wartość.

| Licenc      | jat                                                                         |        |                           |          |                   |  |
|-------------|-----------------------------------------------------------------------------|--------|---------------------------|----------|-------------------|--|
|             |                                                                             |        | 🖺 Zapis<br>Wynik egzaminu |          |                   |  |
| Czy zdawany | Nazwa egzaminu                                                              | Poziom | Znam<br>wynik             | Wartość  | Skala             |  |
|             | Ocena z dyplomu - ostateczny wynik ukończenia studiów l stopnia (licencjat) |        |                           | Å        | wybierz 🛛 🗸       |  |
|             | Średnia ocen ze studiów pierwszego stopnia                                  |        |                           | ÷        | wybierz 🗸 🗸       |  |
|             |                                                                             |        |                           |          | -                 |  |
|             |                                                                             |        |                           | 🕽 Zapisz | i wróć 🛛 🖺 Zapisz |  |

W przypadku ubiegania się o przyjęcie na studia drugiego stopnia należy także wskazać **skalę ocen**, w której został wystawiony uzyskany wynik (skala 2-5 albo 2-6).

Osoby ubiegające się o przyjęcie na studia na podstawie dyplomu zagranicznego wskazują skalę *Zagraniczna* i sami wprowadzają zakres skali, czyli najniższą ocenę jaką można uzyskać (oznaczającą niezdanie) i najwyższą.

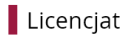

|             |                                                                             |        |                |         | 🖺 Zapisz             |                      |
|-------------|-----------------------------------------------------------------------------|--------|----------------|---------|----------------------|----------------------|
| Czy zdawany | Nazwa egzaminu                                                              | Poziom | Wynik egzaminu |         |                      |                      |
|             |                                                                             |        | Znam<br>wynik  | Wartość | Skala                |                      |
| ✓           | Ocena z dyplomu - ostateczny wynik ukończenia studiów l stopnia (licencjat) |        | ~              | 5 🗢     | ocena na dypon 🗸     |                      |
|             | Średnia ocen ze studiów pierwszego stopnia                                  |        |                | \$      | wybierz              |                      |
|             |                                                                             |        | Komentarz      |         | cencjata (skala 2-5) |                      |
|             |                                                                             |        |                |         | ocena na dypomie li  | cencjata (skala 2-6) |
|             | つ Zapisz i wroc 世 Zapisz                                                    |        |                |         |                      |                      |

#### **Dodatkowe dane osobowe**

W tym dziale należy uzupełnić dane dotyczące dokumentu tożsamości tj. dowodu osobistego albo paszportu.

# Kandydat zagraniczny

Ten dział uzupełniany jest wyłącznie przez osoby nieposiadające obywatelstwa polskiego, zaznaczając checkbox przy właściwym statusie cudzoziemca i klikając w przycisk *Zapisz*. Każdy status należy potwierdzić odpowiednim dokumentem.

| Kandydat zagraniczny               |                                                                                                    |             |
|------------------------------------|----------------------------------------------------------------------------------------------------|-------------|
| Ten formularz dotyczy tylko osób b | pez polskiego obywatelstwa.                                                                                                    |             |
| * Pola oznaczone symbolem gwiazd   | ki są wymagane.                                                                                                    | 🖺 Zapisz    |
| Status cudzoziemca w Polsce*       | Korzystam na terenie RP z ochrony uzupełniającej lub czasowej                                                                                                    |             |
|                                    | 🗌 Posiadam ważną Kartę Polaka                                                                                                    |             |
|                                    | Posiadam status rezydenta długoterminowego UE                                                                                                    |             |
|                                    | 🗌 Posiadam pozwolenie na pobyt stały na terenie Polski                                                                                                    |             |
|                                    | Posiadam na terenie RP status uchodźcy                                                                                                    |             |
|                                    | 🗌 Jestem obywatelem państwa UE/EFTA lub członkiem jego rodziny, mieszkającym w Polsce 🝞                                                                          |             |
|                                    | Posiadam certyfikat znajomości języka polskiego na poziomie co najmniej C1 wydany przez Państwową Komisję do Spraw Po<br>Znajomości Języka Polskiego jako Obcego | świadczania |
|                                    | 🗌 Posiadam decyzję w sprawie stwierdzenia polskiego pochodzenia                                                                                                  |             |
|                                    | Jestem małżonkiem, dzieckiem lub rodzicem obywatela RP i mieszkam na terenie Polski                                                                              |             |
|                                    | 🗌 Udzielono mi zezwolenia na pobyt czasowy 😮                                                                                                    |             |
|                                    | □ Nie spełniam żadnego z wymienionych warunków                                                                                                    |             |
|                                    |                                                                                                    | 🖺 Zapisz    |

# KROK 3. Zapisanie się na studia

Po uzupełnieniu wymaganych danych w zakładce Formularze osobowe można zapisać się na wybrane studia. W tym celu należy wybrać przycisk Oferta,

|                       | nwersytet Papieski<br>na Pawła II<br>Krakowie                                                                 | REKRUTACJ                                                       |                                                                                                    | , i                                                 | E.         |            |
|-----------------------|----------------------------------------------------------------------------------------------------|-----------------------------------------------------------------|----------------------------------------------------------------------------------------------------|-----------------------------------------------------|------------|------------|
|                       | CIAROWIC                                                                                                    |                                                                 | Aktualności                                                                                                    | Oferta                                              | Jednostki  | Rekrutacja |
| a następnie interesuj | ącą nas rekrutację                                                                                            |                                                                 |                                                                                                    |                                                     | ,          |            |
|                       | Studia pierwszego stop<br>studia magisterski<br>angielskin<br>Rekrutacja na studia wyższe na rok              | onia i jednolite<br>e w języku<br>n<br>.akademicki 2021/22      | Studia drugiego stopi<br>angielskin<br>Rekrutacja na studia wyższe na rok                                                                  | n <b>ia w języku</b><br>n<br>akademicki 2021/22     |            |            |
|                       | Studia pierwszego stop<br>studia magiste<br>Rekrutacja na studia wyższe na rok<br>(rekrutacja niewidoczna dla | onia i jednolite<br>erskie<br>akademicki 2021/22<br>kandydatów) | Studia drugiego<br>Rekrutacja na studia wyższe na rok<br>(rekrutacja niewidoczna dla                                                       | <b>stopnia</b><br>akademicki 2021/22<br>kandydatów) | ]          |            |
| i kierunek.           |                                                                                                    |                                                                 |                                                                                                    |                                                     |            |            |
| Of                    | erta                                                                                                    |                                                                 |                                                                                                    |                                                     |            |            |
| Fi                    | ltry                                                                                                    |                                                                 | 🔿 Tylko z trwającą turą 🍳                                                                                                    | T Fil                                               | truj G 🍠 😞 |            |
|                       | omy katakenia:<br>erenzego atopria<br>drukte magisterske                                                      |                                                                 | Jednostki organizacyjne:<br>Costopro jednostki (*<br>Wydale Rikolificzny<br>mały Costowartania kieru wikaji Spiłeczne<br>Wydale Riedigczny | Wybrane jed                                         | noodki 😧   |            |
| • Dz                  | )<br>jennikarstwo i komunikacja społeczna (1)                                                                 | P     Philosophy (1)                                            | T<br>o Teologia                                                                                                    | (1)                                                 |            |            |

Aby zapisać się na dane studia należy kliknąć w przycisk Zapisz się

| Spis treści                                  |                                           |  |  |  |  |  |  |
|----------------------------------------------|-------------------------------------------|--|--|--|--|--|--|
| Szczegóły                                    |                                           |  |  |  |  |  |  |
| Kod                                          | PHL-SL-a                                  |  |  |  |  |  |  |
| Jednostka organizacyjna Wydział Filozoficzny |                                           |  |  |  |  |  |  |
| Kierunek studiów Philosophy                  |                                           |  |  |  |  |  |  |
| Forma studiów Stacjonarne                    |                                           |  |  |  |  |  |  |
| Poziom kształcenia Pierwszego stopnia        |                                           |  |  |  |  |  |  |
| Profil studiów ogólnoakademicki              |                                           |  |  |  |  |  |  |
| Języki wykładowe angielski                   |                                           |  |  |  |  |  |  |
| Limit miejsc 40                              |                                           |  |  |  |  |  |  |
| Czas trwania                                 | 2 lata (4 semestry)                       |  |  |  |  |  |  |
| Adres WWW                                    | Phttps://wf.upjp2.edu.pl/                 |  |  |  |  |  |  |
| Wymagany dokument                            | Matura lub dokument równoważny            |  |  |  |  |  |  |
| 🛛 Zadaj pytanie w zw                         | viązku z tymi studiami                    |  |  |  |  |  |  |
| Tura 1 (+++++++++++++++++++++++++++++++++++  | 00 17.00.0001<br>isz się<br>2021 12:00) ● |  |  |  |  |  |  |

System umożliwi nam wybór dokumentu uprawniającego do podjęcia studiów, na podstawie którego chcemy dokonać zgłoszenia (np. w przypadku gdy dodaliśmy do systemu 2 dyplomy ukończenia studiów), oraz źródło finansowania nauki. Po uzupełnieniu tych dwóch pól klikamy w przycisk *Kontynuuj*.

| Nowe zgłoszenie                              | e rekrutacyjne                                                                                         |              |
|----------------------------------------------|----------------------------------------------------------------------------------------------------|--------------|
| Aby się zarejestrować, wybierz po            | siadany przez siebie dokument uprawniający Cię do podjęcia studiów. Zostanie on powiązany z tym z      | zgłoszeniem. |
| Ponieważ Twoje obywatelstwo jest             | inne niž polskie, musisz wskazać źródło finansowania nauki.                                            |              |
| Studia                                       | PHL-SL-4] Philosophy, stacjonarne, pierwszego stopnia                                                  |              |
| Rekrutacja                                   | Studia pierwszego stopnia i jednolite studia magisterskie w języku angielskim                          |              |
| Tura                                         | Tura 1 (04.05.2021 09:00 - 17.05.2021 12:00)                                                           |              |
| Dokument uprawniający do<br>podjęcia studiów | Matura zagraniczna (wraz z tłumaczeniem oraz apostille/legalizacją) nr (?) wyd. (?).(?).2000 przez (?) | ) –          |
| Źródło finansowania nauki                    | Nie dotyczy                                                                                            |              |
|                                              | <b>←</b> Wróć                                                                                          | Đ Kontynuuj  |

Aby przeglądać ofertę studiów między różnymi rekrutacjami należy skorzystać z przycisku *Zmień rekrutację*, który widoczny jest na szarym pasku nad ofertą studiów w danej rekrutacji.

| Uniwersytet Papieski<br>Jana Pawła II<br>w Krakowie                     | REKRUTACJA                                   |                          |        | 21/2                   |                      |  |
|-------------------------------------------------------------------------|----------------------------------------------|--------------------------|--------|------------------------|----------------------|--|
| WIKIAKOWIC                                                              |                                              | Aktualności              | Oferta | Jednostki              | Rekrutacja           |  |
| Studia pierwszego stopnia i jednolite studia magisterskie               |                                              |                          | 4      | 🕽 zmień rekrutację 🔰 a | muluj wybór <b>?</b> |  |
| Oferta prezentowana na tej stronie ograniczona jest do wybranej rekruta | icji. Jeśli chcesz zobaczyć resztę oferty, v | rybierz inną rekrutację. | _      |                        |                      |  |
| Oferta                                                                  |                                              |                          |        |                        |                      |  |
|                                                                         |                                              |                          |        |                        |                      |  |

#### KROK 4. Wniesienie opłaty rekrutacyjnej

Ostatnim krokiem jaki należy wykonać, aby zakończyć swoje zgłoszenie rekrutacyjne, to **wniesienie opłaty rekrutacyjnej**. Numer indywidulanego rachunku bankowego, na który należy wnieść opłatę, znajduje się w zakładce *Płatności*.

| Moje konto                                                                                                    |       |  |
|----------------------------------------------------------------------------------------------------|-------|--|
| Pamiętaj, aby we wskazanych terminach: <ul> <li>wnieść opłatę rekrutacyjną,</li> <li>przesłać skan dokumentu.</li> </ul> |       |  |
| Ustawienia konta Formularze osobowe Zgłoszenia rekrutacyjne Płatności Wiadomości Powiadomienia Zgody                     | Pomoc |  |

W przypadku gdy kandydat wnosi opłatę rekrutacyjną w obcej walucie (EUR/USD) opłata wnoszona jest na zbiorczy rachunek bankowy i wynosi odpowiednio 20 EUR i 22 USD. Dokonując takiego przelewu nie zapomnij podać w jego tytule swojego imienia i nazwiska (jeśli przelew nie jest dokonywany z Twojego rachunku bankowego).

| Twoje indywidualne konto do wpłat:<br>Uniwersytet Papieski Jana Pawła II w Krakowie<br><u>91 2490 1028 3542 0000 0000 0300</u> (tylko wpłaty w PLN) |  |  |  |  |  |  |
|----------------------------------------------------------------------------------------------------|--|--|--|--|--|--|
| Wpłaty w EURO                                                                                                    |  |  |  |  |  |  |
| ALIOR BANK SA                                                                                                    |  |  |  |  |  |  |
| PL97 2490 0005 0000 4600 7410 1054                                                                                                    |  |  |  |  |  |  |
| SWIFT ALBPPLPW                                                                                                    |  |  |  |  |  |  |
| KWOTA: 20 EURO                                                                                                    |  |  |  |  |  |  |
|                                                                                                    |  |  |  |  |  |  |
| Wpłaty w USD                                                                                                    |  |  |  |  |  |  |
| ALIOR BANK SA                                                                                                    |  |  |  |  |  |  |
| PL86 2490 0005 0000 4530 1988 5668                                                                                                    |  |  |  |  |  |  |
| SWIFT ALBPPLPW                                                                                                    |  |  |  |  |  |  |
| KWOTA: 22 USD                                                                                                    |  |  |  |  |  |  |

W tym miejscu można także sprawdzić status naszej płatności, a także ostateczny termin jej wniesienia.

| Zł                           | oty (PLN)                                                                                                    | Suma: - <b>85,00 zł</b> |                                        |           |
|------------------------------|----------------------------------------------------------------------------------------------------|-------------------------|----------------------------------------|-----------|
| ID                           | Opis                                                                                                    | Status                  | Termin płatności                       | Kwota     |
| 7219                         | Opłata za rekrutację na studia w "Studia pierwszego stopnia i jednolite studia magisterskie w języku angielskim":<br>o [PHL-SL-a] Philosophy, stacjonarne, pierwszego stopnia<br>Utworzono: 04.05.2021 15:42 | 0                       | 17.05.2021 12:00<br>(17.05.2021 12:00) | -85,00 zł |
| <b>Тм</b><br>Un<br><u>91</u> | roje indywidualne konto do wpłat:<br>liwersytet Papieski Jana Pawła II w Krakowie<br>2490 1028 3542 0000 0000 0300 (tylko wpłaty w PLN)                                                                      |                         |                                        |           |

Jeżeli do zakończenia elektronicznej rejestracji na dany kierunek opłata rekrutacyjna nie została jeszcze zaksięgowana jesteś zobowiązany do przesłania potwierdzenia jej dokonania na adres mailowy właściwego sekretariatu w tym terminie!

#### KROK 5. Wyniki rekrutacji oraz wydrukowanie formularza rekrutacyjnego

Wynik rekrutacji będą widoczne na Twoim indywidualnym koncie w zakładce *Zgłoszenia rekrutacyjne* w kolumnie *Status kwalifikacji* w terminie określonym w harmonogramie rekrutacji.

| (PHL-SL-a) Philosophy, stacjonarne, pierwszego stopnia            |                                                                                                    |           |                                                                                |                       |  |  |  |  |
|-------------------------------------------------------------------|----------------------------------------------------------------------------------------------------|-----------|--------------------------------------------------------------------------------|-----------------------|--|--|--|--|
| Tura 1<br>04.05.2021 - 17.05.2021<br><b>⊛ Zasady kwalifikacji</b> | Opłata rekrutacyjna<br>85,00 zł<br>⊙ oczekuje<br>→ Płatności                                                                                 | Wynik<br> | Status kwalifikacji<br><br>Wyniki będą widoczne:<br>19.05.2021 14:00<br>więcej | Decyzja<br><br>więcej |  |  |  |  |
| Dokument uprawniający do podjęcia<br>studiów                      | Matura zagraniczna (wraz z tłumaczeniem oraz apostille/legalizacją) nr (?) wyd. (?) (?) 2000 przez (?)                                       |           |                                                                                |                       |  |  |  |  |
| Źródło finansowania nauki                                         | Nie dotyczy                                                                                                    |           |                                                                                |                       |  |  |  |  |
| Dodatkowe informacje                                              | Prosimy o przekazanie informacji dodatkowych w celu zakończenia procesu rekrutacji.<br>⊗ Dane zbierane na potrzeby statystyki GUS (wymagany) |           |                                                                                |                       |  |  |  |  |
| 🖹 Dokumenty i dalsze kroki                                        |                                                                                                    |           |                                                                                |                       |  |  |  |  |

W tym miejscu należy także pobrać formularz rekrutacyjny, który jest jednym z dokumentów, jakie należy złożyć w przypadku zakwalifikowania do przyjęcia.

Aby pobrać formularz rekrutacyjny należy kliknąć w przycisk *Dokumenty i dalsze kroki*, a następnie w ikonę *Pobierz*.

| Wymagane dokumenty     |         |  |  |  |  |
|------------------------|---------|--|--|--|--|
| Dokumenty do pobrania  |         |  |  |  |  |
| Formularz rekrutacyjny | Pobierz |  |  |  |  |

Formularz należy wydrukować, zweryfikować poprawność danych, a następnie odręcznie podpisać i złożyć we właściwym sekretariacie wraz z pozostałymi dokumentami, których lista dostępna jest **na stronie rekrutacyjnej** w przy opisie każdego kierunku.

### KROK 6. Wniosek o wydanie Elektronicznej Legitymacji Studenckiej (ELS)

Elektroniczna Legitymacja Studencka (ELS) poświadcza uprawnienia studenckie i jest **przypisana do** osoby, a nie do kierunku czy poziomu studiów. Dlatego wniosek o wydanie legitymacji możesz złożyć tylko wtedy, kiedy nie masz jeszcze wydanej na Uniwersytecie legitymacji. Jeżeli:

- dostałeś się na więcej niż jeden kierunek studiów złóż wniosek o wydanie ELS tylko w kontekście jednego programu;
- dostałeś się na studia drugiego stopnia i masz już legitymację studencką wydaną w trakcie trwania studiów pierwszego stopnia nie musisz składać wniosku o wydanej nowej ELS.

Opłata za wydanie ELS **wynosi 22 zł** (*zgodnie z Rozporządzeniem Ministra Nauki i Szkolnictwa Wyższego*). Należność zostanie wygenerowana automatycznie na indywidualnym koncie w systemie IRK w momencie zmiany statusu rekrutacyjnego na "przyjęty".

Jeżeli należność została wygenerowana, dokonaj wpłaty na swój indywidualny rekrutacyjny rachunek bankowy (ten sam, na który wnoszona była opłata rekrutacyjna). Zaznacz w tytule za jaki program studiów wnosisz opłatę! Potwierdzenie wniesienia opłaty (np. potwierdzenie przelewu wygenerowane ze Twojego konta w banku) stanowi załącznik do wniosku o wydanie ELS.

Szczegółowa procedura składania wniosku o wydanie ELS dostępna jest tutaj:

https://dzn.upjp2.edu.pl/elektroniczna-legitymacja-studenta/wniosek-o-wydanie-els

## KROK 7. Testy poziomujące z języka obcego

Testy językowe będą dostępne po zmianie statusu rekrutacyjnego na "przyjęty". Informacje o testach dostępne są na stronie internetowej Międzywydziałowego Studium Języka Obcego: <u>https://msjo.upjp2.edu.pl/</u>